# EPG

# Supported format: **XMLTV** - . More details about format **XMLTV**:http://wiki.xmltv.org/index.php/Main\_Page

#### <spoiler|epg screen>

| EPG settings                            |            |           |                               |                     |             |  |  |  |  |  |
|-----------------------------------------|------------|-----------|-------------------------------|---------------------|-------------|--|--|--|--|--|
| << Back   Update EPG   Force update EPG |            |           |                               |                     |             |  |  |  |  |  |
|                                         |            |           |                               |                     |             |  |  |  |  |  |
|                                         |            |           |                               |                     |             |  |  |  |  |  |
| ID URI                                  |            | ID prefix | ETag/MD5                      | Updated             |             |  |  |  |  |  |
| 1 http://example.com/example.xml        |            |           | "3c2301-4f4c85-4e45e5fe965a9" | 2013-08-20 13:21:00 | on edit del |  |  |  |  |  |
|                                         |            |           |                               |                     |             |  |  |  |  |  |
|                                         |            |           |                               |                     |             |  |  |  |  |  |
| URI                                     |            |           |                               |                     |             |  |  |  |  |  |
|                                         | ID prefix: |           |                               |                     |             |  |  |  |  |  |
|                                         |            | bbA       |                               |                     |             |  |  |  |  |  |
|                                         |            | / laa     |                               |                     |             |  |  |  |  |  |
|                                         | ID prefix: | Add       |                               |                     |             |  |  |  |  |  |

</spoiler>

- **Update EPG** EPG update while source changes. Updating according to the latest/new changes;
- Force update EPG Full update EPG for all channels.
- ID id of EPG file in MySQL database;
- URL URL of xmltv file. Example: http://example.com/example.xml
- **ID pefix** When using multiple sources of EPG can be specified **prefix** for each source in the format prefix\_;

<spoiler|epg edit using prefix>

| EPG settings                            |                                    |           |                               |          |             |             |  |  |  |  |
|-----------------------------------------|------------------------------------|-----------|-------------------------------|----------|-------------|-------------|--|--|--|--|
| << Back   Update EPG   Force update EPG |                                    |           |                               |          |             |             |  |  |  |  |
|                                         |                                    |           |                               |          |             |             |  |  |  |  |
| _                                       |                                    |           |                               |          |             |             |  |  |  |  |
| ID                                      | URI                                | ID prefix | ETag/MD5                      | Updated  |             |             |  |  |  |  |
| 1                                       | http://example1.com/example1.xml   | epg1_     | "3c2301-4f4c85-4e45e5fe965a9" | 2013-08- | 20 13:21:00 | on edit del |  |  |  |  |
| 2                                       | 2 http://example2.com/example2.xml |           | "3c260c-4f4886-4e45e5ff21069" | 2013-08- | 20 13:21:02 | on edit del |  |  |  |  |
| 3                                       | 3 http://example3.com/example3.xml |           | "3c260d-4f433b-4e45e5ffaab89" | 2013-08- | 20 13:21:03 | on edit del |  |  |  |  |
|                                         |                                    |           |                               |          |             |             |  |  |  |  |
|                                         |                                    |           |                               |          |             |             |  |  |  |  |
|                                         | URI                                |           |                               |          |             |             |  |  |  |  |
|                                         | ID prefix:                         |           |                               |          |             |             |  |  |  |  |
|                                         |                                    | Add       |                               |          |             |             |  |  |  |  |
|                                         |                                    |           |                               |          |             |             |  |  |  |  |

</spoiler>

- ETag/MD5 control sum of xmltv file;
- Updated date of the latest EPG update;
- edit source updating;
- **del** source removing.

### Using

- Add the correct EPG source (in xmltv format). More details about XMLTV: http://wiki.xmltv.org/index.php/Main\_Page;
- In "IPTV channels" in channel editing mode the field "xmltv id" it is needed to put necessary channel id from xmltv file. If the source prefix is used than it is necessary to put prefix\_id.
- In "EPG settings" press "Update EPG"/"Force update EPG".

If all steps were done correctly, than in the top of section "EPG settings" should be next:

<spoiler|epg update screen>

```
EPG settings

<< Back | Update EPG | Force update EPG

Successful: 1 channels

Deleted: 6 records

Queries: 10

Exec time: 0.01s
```

</spoiler>

## **Content of** xmltv file for example:

```
<?xml version="1.0" encoding="windows-1251"?>
<!DOCTYPE tv SYSTEM "xmltv.dtd">
<tv source-info-url="http://example.com/" source-info-name="ExampleName"
generator-info-url="http://www.xmltv.org/">
<channel id="111">
    <display-name lang="ru">Channel-1</display-name>
    <icon src="http://example.com/pic/channel logos/111.gif" />
</channel>
<channel id="222">
    <display-name lang="ru">Channel-2</display-name>
    <icon src="http://example.com/pic/channel logos/222.gif" />
</channel>
<channel id="333">
    <display-name lang="ru">Channel-3</display-name>
    <icon src="http://example.com/pic/channel logos/333.gif" />
</channel>
. . .
```

#### where is:

- <channel id="111">
- 111 Channel id

• <display-name lang="ru">Channel-1</display-name>

Channel-1 - Channel Name

From: http://docs.infomir.com.ua/ -

Permanent link: http://docs.infomir.com.ua/doku.php?id=en:stalker:epg

Last update: 2019/05/17 11:23

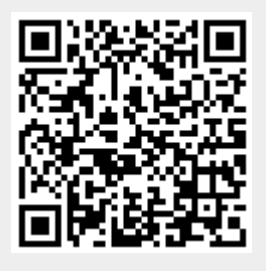

EPG

3/3